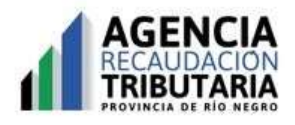

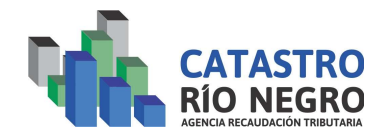

Agosto 2023

## SOLICITUD DE CERTIFICADO CATASTRAL

A partir del 01/09/2023, se pondrá en producción el nuevo módulo de solicitud de Certificado Catastral.

A continuación detallaremos el paso a paso para generar la solicitud.

Debe ir al menú inicial, *Administración de Trámites* → *Solicitud*:

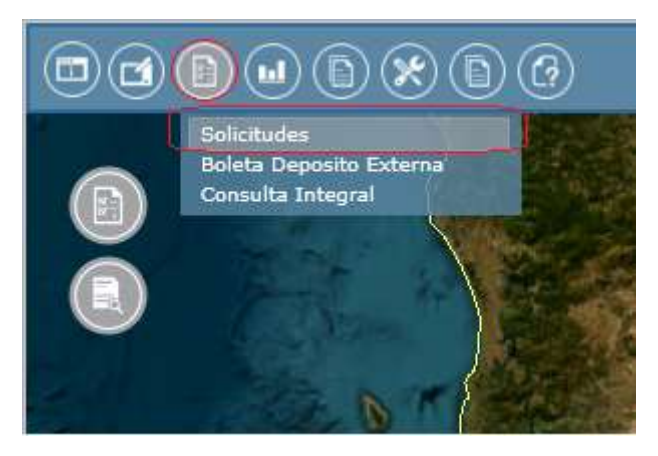

Se abrirá la ventana de Solicitudes y deberá hacer clic en el botón *Agregar* y luego seleccionar *Gestión: CERTIFICADO CATASTRAL* y *Trámite: CERTIFICADO CATASTRAL*:

| Solicitud:   |                    |     |         |           | Desde:   | 10/7/2023 | 1        | Hasta                | 10/8/2023 | 3                   | ĪĢ |
|--------------|--------------------|-----|---------|-----------|----------|-----------|----------|----------------------|-----------|---------------------|----|
| Estado:      | Todos              |     |         | •         | Gestión: | Todos     |          | ZI<br>Trámite:       | Todos     | (2)                 |    |
| lº Trámite:  | Prefijo Número Año |     | Alcance | Persona:  |          |           | Usuario: | Usuario: Juan, Perez |           |                     |    |
|              |                    |     | Limpi   | iar       |          |           |          | Consu                | ltar      |                     |    |
| Ag           | regar              |     |         | Medificar |          |           |          | Imprimir             |           | Adjuntar Pago       |    |
| o. Solicitud | Actor              | 134 |         | Gestión   | Trámite  | Estado    | Fecha    | Nro. Trámite         | Usuario   | Solicitud Vinculada | L. |
|              |                    |     |         |           |          |           |          |                      |           |                     |    |
|              |                    |     |         |           |          |           |          |                      |           |                     |    |
|              |                    |     |         |           |          |           |          |                      |           |                     |    |
|              |                    |     |         |           |          |           |          |                      |           |                     |    |
|              |                    |     |         |           |          |           |          |                      |           |                     |    |
|              |                    |     |         |           |          |           |          |                      |           |                     |    |

| 2 | Gestión: | CERTIFICADO | CATASTRAL | • |
|---|----------|-------------|-----------|---|
| • | Trámite: | CERTIFICADO | •         |   |
|   |          | Aceptar     | Cancelar  |   |

Al abrirse la ventana de la solicitud, el primer paso es seleccionar la nomenclatura de la cual se desea el Certificado. Y luego se deberán completar todos los campos obligatorios - aquellos indicados con un asterisco (\*) - y el carácter de la persona que realiza la solicitud del trámite:

| CERTIFICADO CATASTR     | AL - CERTIFICADO CATASTRA                                        | UL.                                                                      |                                            |                       | ۲      |
|-------------------------|------------------------------------------------------------------|--------------------------------------------------------------------------|--------------------------------------------|-----------------------|--------|
| Solicitud               |                                                                  | Fecha: 1                                                                 | 0/8/2023 15 -                              | Solicitud Nro.: 0     |        |
|                         | Gestión: CERTIFICADO (<br>Parcela: Seleccion                     | ar Parcela                                                               | Trámite:<br>El primer paso es<br>elegir la | CERTIFICADO CATASTRAL |        |
| (*)                     | Objetos:<br>ADJUDIC. PC<br>ADJUDICACI<br>AFECTACION<br>ANOTACION | I DE COMPRA<br>DR DISOLUCION DE SOCIED<br>ÓN<br>I A VIVIENDA<br>DE LITIS | AD                                         |                       | •<br>• |
| (*) Designad            | ción s/Título:                                                   |                                                                          |                                            |                       |        |
| (*) Polígono de         | e Unidad PH:                                                     |                                                                          |                                            |                       |        |
| (*) p                   | lano Origen:                                                     | inca 🔘 Mátricula                                                         | (*) Superficie:                            | 0                     | •      |
| (*) Tomo, i             | folio y finca:                                                   |                                                                          |                                            |                       |        |
| <mark>(*)</mark> Cuil y | Propietarios:                                                    |                                                                          |                                            |                       |        |
| ОЬ                      | servaciones:                                                     |                                                                          |                                            |                       |        |
|                         |                                                                  |                                                                          |                                            |                       | _      |
| Caracter                | Apellido y Nombre                                                | CUT/CUIL Nacionalida                                                     | d Documentos                               |                       |        |
| Registros: 1            |                                                                  |                                                                          | И                                          | ∢   Página 1 de 1   ▶ | н      |
|                         |                                                                  |                                                                          |                                            | Guardar               |        |

Una vez se complete la información necesaria, y se guarde con el botón *Guardar* que se encuentra abajo a la derecha, el SIREC generará automáticamente una Boleta de Depósito que quedará vinculada a la solicitud.

La Boleta se podrá pagar en el momento haciendo clic en el botón *Pagar Boleta* o se puede cerrar con la cruz superior derecha:

| Boleta De Pag | 0              |                                                                                        | Fecha: 10/8/20                                                                                                    | 23 15 Comp                     | let Solicitud Nr | o.: 70988            |  |
|---------------|----------------|----------------------------------------------------------------------------------------|----------------------------------------------------------------------------------------------------|--------------------------------|------------------|----------------------|--|
| Iro, BD       | Estado         | Tipo Trámite                                                                           | Tipo Expediente                                                                                                    | Importe                        | Observación      |                      |  |
| D 5512/2023   | Iniciado       | CERTIFICADO CATASTRAL                                                                  | CERTIFICADO CATASTRAL (20                                                                                                    | 23) \$2,404.00                 |                  |                      |  |
|               |                |                                                                                        |                                                                                                    |                                |                  |                      |  |
|               |                |                                                                                        |                                                                                                    |                                | P                | agar Boleta Depósito |  |
|               |                | 7                                                                                      | djuntar Comprobante                                                                                                    | de Pago                        |                  |                      |  |
|               | (*) Năm<br>(*) | Medio de pago : Pago<br>Tipo de Decumento: COM<br>ero de au<br>Obs<br>Buscar<br>Buscar | Electrónico ( E-Pagos, Pago mi<br>PROBANTE DE PAGO<br>Depósito Generada<br>a generado correctamente la Bo<br>ediente: BD 5512/2023<br>ata Nro: 62017376<br>Pagar Boleta | s cuentas)<br>leta de Depósito | 8                |                      |  |
| Tipo Do       | ocumento       | Nombr                                                                                  | e Archivo                                                                                                    | Descripción                    |                  |                      |  |
|               |                |                                                                                        |                                                                                                    |                                |                  |                      |  |
|               |                |                                                                                        |                                                                                                    |                                |                  |                      |  |

## Caso 1, de haber realizado el pago:

Deberá cargar el *Número de Autorización* y **adjuntar el** *Comprobante de pago* correspondiente:

| second The Later of The               |                          |                       | CA FOREIRE |                        |             |                  |                | 1                                        |
|---------------------------------------|--------------------------|-----------------------|------------|------------------------|-------------|------------------|----------------|------------------------------------------|
| oleta De Pag                          | Jo                       | 1                     | 1          | Fecha:                 | 14/8/2023   | L1:              | 5 Corsolicitud | NTO.: /1008                              |
| , BD                                  | Estado                   | Tipo Trámite          |            | Tipo Expediente        |             | Importe          | Observaciór    | 1                                        |
| 5528/2023                             | Iniciado                 | CERTIFICADO CATA      | STRAL      | CERTIFICADO CATAST     | FRAL (2023) | \$2,404.0        | 0              |                                          |
|                                       |                          |                       |            |                        |             |                  |                |                                          |
|                                       |                          |                       |            |                        |             |                  | 1              | 10 10 10 10 10 10 10 10 10 10 10 10 10 1 |
|                                       |                          |                       |            |                        |             |                  |                | Pagar Boleta Depósito                    |
|                                       |                          |                       | A          | djuntar Compro         | bante de    | Pago             |                |                                          |
|                                       |                          | Medio de pago :       | Pago E     | Electrónico ( E-Pagos, | Pago mis cu | entas)           |                |                                          |
|                                       |                          | Tipo de Documento:    | COMPR      | ROBANTE DE PAGO        |             |                  |                |                                          |
|                                       | (*) Núm                  | iero de autorización: | t          |                        |             |                  |                |                                          |
| L                                     |                          | Observación           | 1          |                        |             |                  |                |                                          |
| 1                                     | (*)                      | Durana Ambiun         | 1          |                        |             |                  |                |                                          |
| · · · · · · · · · · · · · · · · · · · | - A.                     | Duscal Archivo        |            |                        |             |                  |                |                                          |
|                                       |                          | <u>(</u> )            | <u>.</u>   |                        |             |                  |                |                                          |
|                                       |                          | ()                    |            |                        |             |                  | )              |                                          |
| Tipo Do                               | ocumento                 |                       | Nombre     | Archivo                | De          | scripción        |                |                                          |
| Tipo Do                               | ocumento                 |                       | Nombre     | Archivo                | De          | escripción       |                |                                          |
| Tipo Do                               | ocumento                 |                       | Nombre     | : Archivo              | De          | escripción       |                | Ţ                                        |
| Tipo Do                               | ocumento                 |                       | Nombre     | Archivo                | De          | escripción       |                |                                          |
| Tipo Do                               | ocumento                 |                       | Nombre     | : Archivo              | De          | escripción       |                | Ĭ                                        |
| Tipo Do                               | ocumento                 |                       | Nombre     | : Archivo              | De          | escripción       |                |                                          |
| Tipo Do                               | ocumento                 |                       | Nombre     | : Archivo              | De          | escripción       |                |                                          |
| Tipo Do                               | ocumento                 |                       | Nombre     | : Archivo              | De          | escripción       |                |                                          |
| Tipo Do                               | ocumento                 |                       | Nombre     | : Archivo              | De          | scripción        |                |                                          |
| Tipo Do                               | ocumento<br>erdar sin co | mprobante de pago     | Nombre     | : Archivo              | De          | escripción<br>Gu | ardar comprob  | ante y terminar                          |

## CASO 2, de no haber pagado en ese momento o de encontrarse exento de tasas:

Podrá cerrar la BD desde la cruz superior derecha y guardar la solicitud con el botón *Guardar sin comprobante de pago*, que se encuentra abajo a la izquierda:

| ERTIFICADO CAT | ASTRAL -    | CERTIFICADO CATASTR                                                              | AL                                                                                  |                     |                             | 8  |
|----------------|-------------|----------------------------------------------------------------------------------|-------------------------------------------------------------------------------------|---------------------|-----------------------------|----|
| Boleta De Pag  | 10          |                                                                                  | Fecha: 10/8/202                                                                     | 3 15 Com            | plet Solicitud Nro.: 70988  |    |
| Nro, BD        | Estado      | Tipo Trámite                                                                     | Tipo Expediente                                                                     | Importe             | Observación                 |    |
| BD 5512/2023   | Iniciado    | CERTIFICADO CATAST                                                               | RAL CERTIFICADO CATASTRAL (202                                                      | 3) \$2,404.00       |                             |    |
|                | (*) Núm     | Medio de pago : [<br>Tipo de Documento: ]<br>ero de autorización:<br>Observación | Adjuntar Comprobante<br>Pago Electrónico ( E-Pagos, Pago mis<br>COMPROBANTE DE PAGO | de Pago<br>cuentas) | Pagar Boleta Depósi         | to |
| Tipo Do        | (*)         | Buscar Archivo                                                                   | mbre Archivo                                                                        | Descripción         |                             |    |
| Guai           | rdar sin co | mprobante de pago                                                                |                                                                                     | Gua                 | rdar comprobante y terminar |    |

El SIREC le asignará número de solicitud:

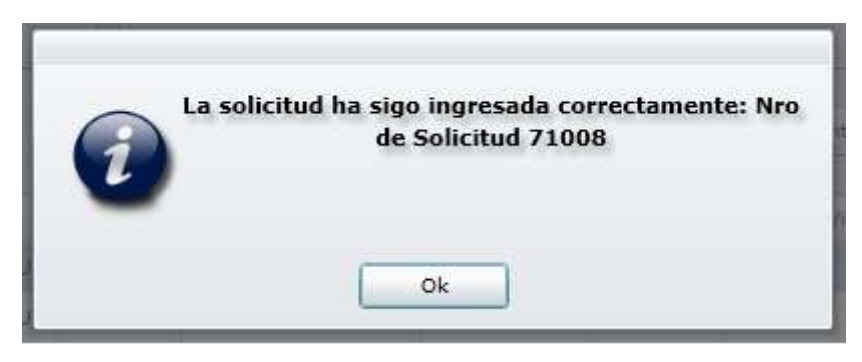

En caso de querer modificarla o realizar el pago en otro momento, sólo debe buscarla por su número y hacer clic en el botón *Modificar* o *Adjuntar Pago*:

| Nº Solicitud: | 71008              | Desr                  | de: 14/7/2023         |          | Н                   | asta: 14/8/202 | /3          | ]                   |
|---------------|--------------------|-----------------------|-----------------------|----------|---------------------|----------------|-------------|---------------------|
| Estado:       | Todos              | Gesti                 | ón: Todos             |          | Trá                 | mite: Todos    |             |                     |
| Nº Trámite:   | Prefijo Número Año | Alcance Perso         | ina:                  |          | Usu Usu             | Juan, Per      | ez          |                     |
|               | Limp               | lar                   |                       |          |                     | Consultar      |             |                     |
|               | Agregar            | Modificar             | J                     |          | Imprimir            |                | Ar          | djuntar Pago        |
| ro. Solicitud | Actor              | Gestión               | Trámite               | Estado   | Fecha               | Nro. Trámite   | Usuario     | Solicitud Vinculada |
| 71008         | VIEDMA ESCRIBANA/O | CERTIFICADO CATASTRAL | CERTIFICADO CATASTRAL | Completo | 14/08/2023 08:47:17 |                | Juan, Perez |                     |
|               |                    |                       |                       |          |                     |                |             |                     |

(Estos botones sólo estarán habilitados si la solicitud aún no se dio de alta. Una vez que la solicitud cuente con número de trámite, ya no se podrá modificar.)

Si hizo clic en *Adjuntar pago*, deberá seguir los siguientes pasos para completar la Solicitud:

| CERTIFICADO CATAS   | STRAL -   | CERTIFICADO CATASTRAL                                                                                        |                                                                                         |                   |                             | $(\mathbf{x})$ |
|---------------------|-----------|----------------------------------------------------------------------------------------------------|-----------------------------------------------------------------------------------------|-------------------|-----------------------------|----------------|
| Boleta De Pago      |           |                                                                                                    | Fecha: 10/8/2023                                                                        | 15                | Cor Solicitud Nro.: 70988   |                |
| Nro, BD E           | Estado    | Tipo Trámite                                                                                                 | Tipo Expediente                                                                         | Importe           | Observación                 |                |
| BD 5512/2023 I      | niciado   | CERTIFICADO CATASTRAL                                                                                        | CERTIFICADO CATASTRAL (2023)                                                            | \$2,404.00        |                             |                |
|                     | (*) Núm   | A<br>Medio de pago : Pago<br>Tipo de Documento: COM<br>ero de autorización:<br>Observación<br>Buscar Archivo | <b>djuntar Comprobante de</b><br>Electrónico ( E-Pagos, Pago mis cu<br>PROBANTE DE PAGO | entas)            | 1 Pagar Boleta Depósito 2 3 |                |
| Tipo Docu<br>Guarda | ar sin co | Nombr                                                                                                    | e Archivo De                                                                            | escripción<br>Gua | rdar comprobante y terminar |                |

Le llegará un e-mail notificando cuando se dé de alta su solicitud en la Gerencia de Catastro. Luego de los 5 días hábiles desde que se dio de alta, puede consultar en el SIREC el documento del Certificado Catastral, firmado digitalmente. El cual podrá descargar y utilizar.